## U.S. FIGURE SKATING SKATESAFE® SAFESPORT™ TRAINING FOR ATHLETES

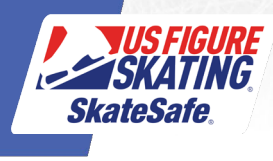

| Existing Users (Individuals who have previously taken any SafeSport <sup>™</sup> Training) | New Users (Individuals who have never taken any SafeSport <sup>™</sup> Training)                                                                                                   |  |
|--------------------------------------------------------------------------------------------|----------------------------------------------------------------------------------------------------|--|
| 1. Click <u>here</u> .                                                                     | 1. Click <u>here</u> .                                                                                                    |  |
| 2. Click "Login" in the upper right corner.                                                | <ol> <li>Complete the registration form and click "Sign Up".</li> </ol>                                                                                                    |  |
| 3. Enter your username and password, then click "Login".                                   | If you have a USFS member or nonmember account number, enter it into the MembershipID field. If you do not have one and wish to create one, click <u>here</u> to register for one. |  |
| Username                                                                                   | Name of Sport or Community Organization:<br>U.S. Figure Skating                                                                                                    |  |
| Must contain 1 or more characters Password                                                 | 3. Read the Terms & Conditions and click "I Agree".                                                                                                    |  |
| Must contain 1 or more characters                                                          |                                                                                                    |  |
| Login                                                                                      |                                                                                                    |  |
| Keep me logged in <u>Forgot Password?</u>                                                  |                                                                                                    |  |

4. Click Catalog to view course offerings. Click "Enroll" under the age-appropriate course.

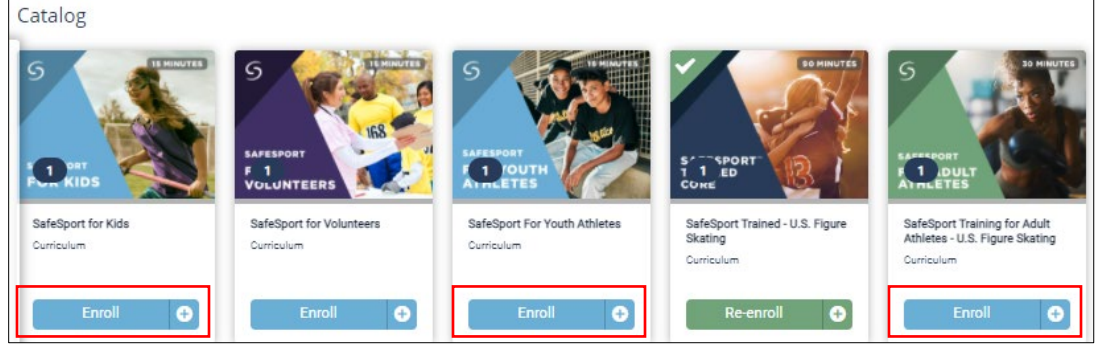

5. Under your selected course, click "Start".

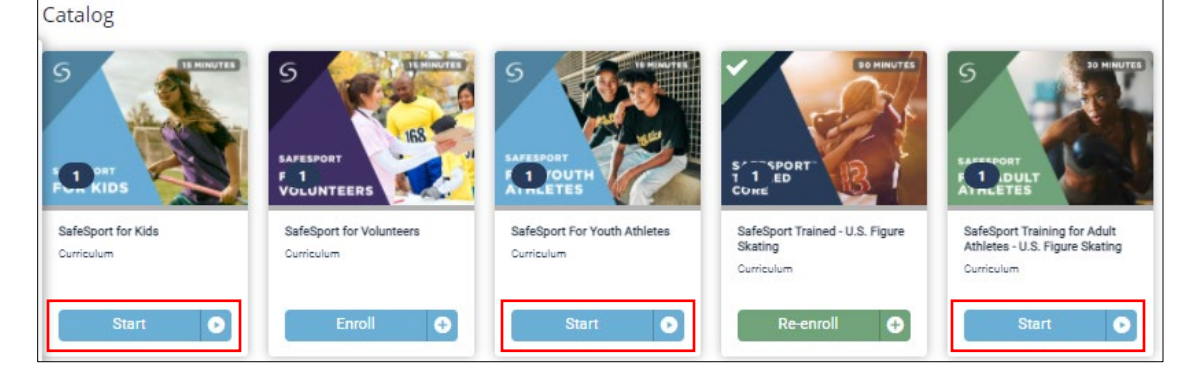

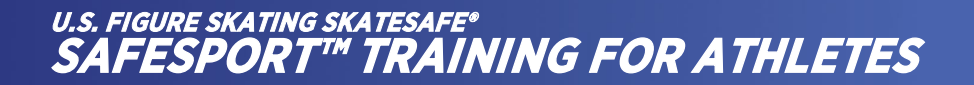

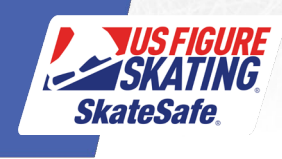

6. When directed to the next screen, Under Course Content, click "Enroll".

| Course Con                                                                                                    | itent                                 | =                |
|----------------------------------------------------------------------------------------------------|---------------------------------------|------------------|
| Group 1<br>You must c                                                                                                    | omplete 1 of the following course(s). | 0 of 1 Course(s) |
| S S S S S S S S S S S S S S S S S S S                                                                                                    | SafeSport For Youth Athletes          | :                |
|                                                                                                    | Online Course                         | Enroll           |
| Time to Allot: 15 minutes. Audience: Youth athletes ages 13+. This course educates youth athletes about bullying and hazing prevention, tips for positive online interactions, and reporting of sexual abuse and misconduct. Note: If your organization requires you to complete the SafeSport" Trained Core series, this course will not satisfy that requirement. |                                       |                  |

## 7. Under Course Content, click "Start".

| Course Con                                           | tent                                                                                                    | =                               |
|------------------------------------------------------|----------------------------------------------------------------------------------------------------|---------------------------------|
| Group 1<br>You must c                                | omplete 1 of the following course(s).                                                                                                    | 0 of 1 Course(s)                |
| S<br>ANNUAL<br>ANNUAL<br>ANNUAL                      | SafeSport For Youth Athletes                                                                                                    | ÷                               |
|                                                      | Online Course                                                                                                    | Start                           |
| Time to Allot: 15 minutes<br>complete the SafeSport* | s. Audience: Youth athletes ages 134. This course educates youth athletes about bullying and hazing prevention, tips for positive online interactions, and reporting of sexual abuse and misconduct. Note: If yo 'Trained Core series, this course will not satisfy that requirement. | ur organization requires you to |

8. Proceed through each screen until you've completed the training.

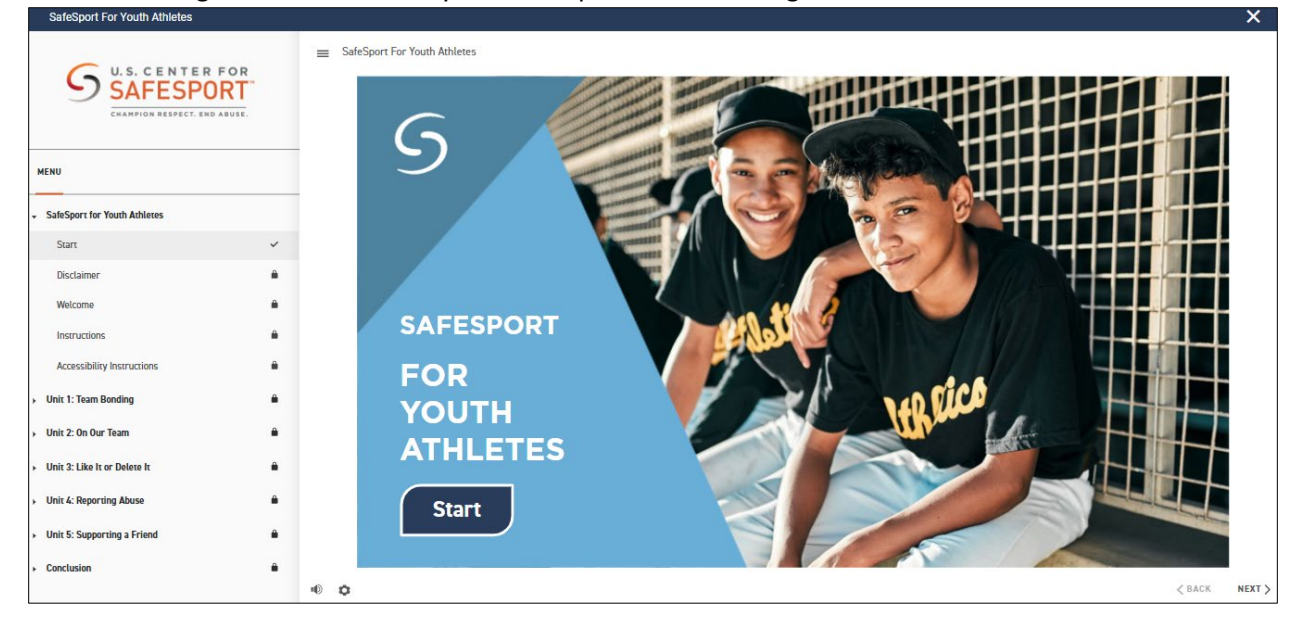

NOTE: As this course is not a compliance requirement, it does not sync to your U.S. Figure Skating member or nonmember account.